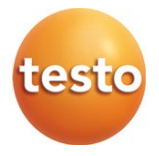

#### testo 550i - manifold digital

Manual de instrucțiuni

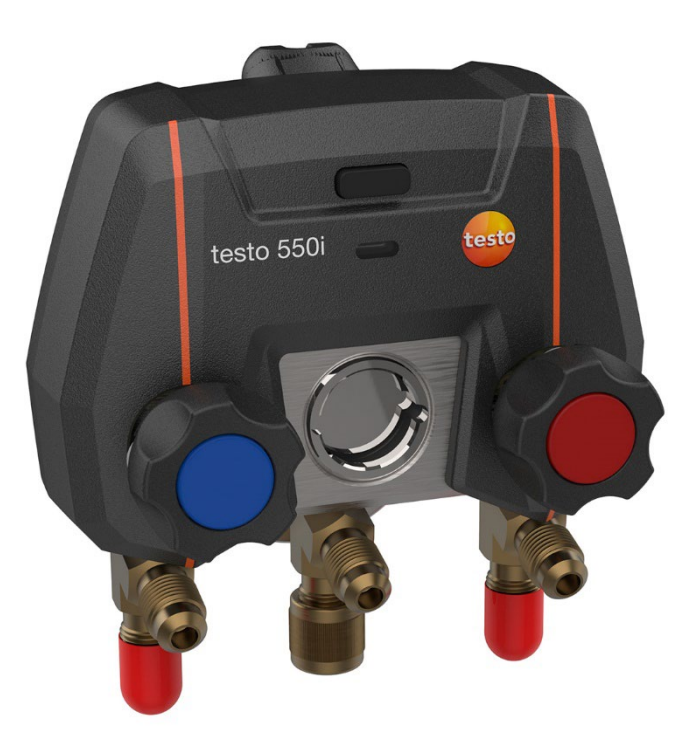

## Cuprins

| 1       | Informații generale despre document              | 5  |
|---------|--------------------------------------------------|----|
| 2       | Securitatea și eliminarea                        | 5  |
| 3       | Omologări specifice                              | 5  |
| 4       | Informații specifice                             | 6  |
| 5       | Utilizarea                                       | 6  |
| 6       | Descrierea produsului                            | 7  |
| 7       | Paşi inițiali                                    | 8  |
| 7.1     | Introducerea bateriilor/acumulatorilor           | 8  |
| 7.2     | Pornirea și oprirea instrumentului               | 8  |
| 7.2.1   | Pornirea instrumentului                          | 8  |
| 7.2.2   | Oprirea instrumentului                           | 8  |
| 7.3     | Statusul LED-ului                                | 8  |
| 7.4     | Bluetooth®                                       | 9  |
| 7.4.1   | Sonde compatibile                                | 9  |
| 7.4.2   | Stabilirea unei conexiuni                        | 9  |
| 7.4.3   | Pornirea / Oprirea                               | 9  |
| 8       | Utilizarea produsului                            | 11 |
| 8.1     | Pregătirea pentru măsurare                       | 11 |
| 8.1.1   | Operarea dispozitivelor de poziționare valvă     | 11 |
| 8.1.2   | Modul Măsurare                                   | 12 |
| 8.2     | Interfața de utilizator a aplicației             | 12 |
| 8.3     | Meniul principal                                 | 14 |
| 8.4     | Măsurători meniu                                 | 15 |
| 8.4.1   | Ecran de bază                                    | 15 |
| 8.4.1.1 | Ecran grafic                                     | 16 |
| 8.4.1.2 | Ecran tabelar                                    | 17 |
| 8.4.2   | Refrigerare                                      | 17 |
| 8.4.3   | Supraîncălzire țintă                             | 21 |
| 8.4.4   | Test de etanșeitate                              | 23 |
| 8.4.5   | Evacuare                                         | 25 |
| 8.5     | Client                                           | 27 |
| 8.5.1   | Crearea și editarea unei poziții de client       | 27 |
| 8.5.2   | Crearea și editarea locațiilor de măsurare       |    |
| 8.6     | Memorie                                          | 29 |
| 8.6.1   | Căutarea și ștergerea rezultatelor măsurătorilor |    |
| 8.7     | Senzor                                           |    |
| 8.7.1   | Informații                                       |    |
| 8.7.2   | Setări                                           |    |

| 10       | Date tehnice                              | 39   |
|----------|-------------------------------------------|------|
| 9.7      | Curățarea sondei de vacuum                | .39  |
| 9.6      | Schimbarea bateriilor/acumulatorilor      | . 38 |
| 9.5      | Asigurarea preciziei de măsurare          | . 38 |
| 9.4      | Îndepărtarea reziduurilor de ulei         | .38  |
| 9.3      | Păstrarea conexiunilor curate             | .38  |
| 9.2      | Curățarea instrumentului                  | .38  |
| 9.1      | Calibrare                                 | .38  |
| 9        | Întreținere                               | 38   |
| 8.10.2   | Procedura                                 | . 35 |
| 8.10.1.2 | PC                                        | 35   |
| 8.10.1.1 | ,<br>Sistem de operare                    | .35  |
| 8.10.1   | Cerințe de sistem                         | . 35 |
| 8.10     | Software-ul de arhivare testo DataControl | .35  |
| 8.9.3    | Limitarea răspunderii                     | . 34 |
| 8.9.2    | , .<br>Tutorial                           | . 34 |
| 8.9.1    | Informatii despre instrument              | . 34 |
| 8.9      | Ajutor si informații                      | .34  |
| 8.8.4    | Setări de confidențialitate               | . 33 |
| 8.8.3    | Datele societății                         | . 33 |
| 8.8.2    | Setări măsurători                         | . 32 |
| 8.8.1    | Limba                                     | . 32 |
| 8.8      | Setări                                    | .32  |

## 1 Informații generale despre document

- Manualul de instrucțiuni este parte integrantă a instrumentului.
- Țineți manualul la îndemână pentru a-l putea consulta oricând este nevoie.
- Vă rugăm să citiți cu atenție acest manual de instrucțiuni și să vă familiarizați cu produsul înainte de punerea sa în funcțiune.
- Predați acest manual de instrucțiuni oricărui utilizator ulterior al produsului.
- Acordați o atenție deosebită oricăror instrucțiuni de securitate și avertizări pentru a preveni accidentarea persoanelor și deteriorarea produsului.

#### Simboluri și standarde de scriere

| Afişaj     | Explicație                                                                                                    |
|------------|----------------------------------------------------------------------------------------------------|
| 1          | Notă: informații de bază sau suplimentare                                                                                                    |
|            | Avertizare, nivel de risc conform cuvântului de avertizare:<br><b>Avertizare!</b> Pot surveni vătămări corporale grave.<br><b>Precauție!</b> Pot surveni vătămări corporale minore sau<br>deteriorarea echipamentului.<br>> Luați măsurile de precauție specificate |
| 1<br>2<br> | Acțiune: mai mulți pași, ordinea trebuie respectată                                                                                                    |
| -          | Rezultatul unei acțiuni                                                                                                    |
| 1          | Cerință                                                                                                    |
| >          | Acțiune                                                                                                    |
| Meniu      | Elemente ale instrumentului, afișajul sau interfața programului.                                                                                                    |
| [OK]       | Taste de comandă ale instrumentului sau butoane ale interfeței.                                                                                                    |

## 2 Securitatea și eliminarea

Luați în considerare documentul **informații testo** (furnizat împreună cu produsul).

## 3 Omologări specifice

Omologările naționale sunt prezentate în documentul Omologare și certificare.

## 4 Informații specifice

- Orice scăpare a instrumentului sau orice alte solicitări mecanice comparabile pot cauza spargerea tuburilor din furtunurile de refrigerant. Dispozitivele de poziționare a supapei pot fi de asemenea deteriorate cauzând defecțiuni în interiorul instrumentului de măsurare, defecțiuni care nu sunt neapărat vizibile în exterior. Prin urmare, înlocuiți întotdeauna furtunurile de refrigerant cu unele noi după ce instrumentul a fost scăpat sau a suferit șocuri mecanice similare. Pentru propria siguranță, se recomandă expedierea instrumentului la Serviciul Clienți Testo pentru o inspecție tehnică.
- Încărcarea electrostatică poate distruge instrumentul. Legați la pământ toate componentele (sistemul, blocul de valve, butelia cu refrigerant etc.).
   Consultați instrucțiunile de securitate pentru sistemul şi refrigerantul folosit.
- Gazele provenite din refrigerant pot fi dăunătoare mediului. A se avea în vedere reglementările de mediu în vigoare.

## 5 Utilizare

testo 550i este un manifold complet digital, extrem de fiabil, bazat pe aplicație, pentru tehnicienii în sisteme de climatizare / refrigerare, adepți ai digitalizării. Dotat cu un bloc de valve bidirecțional, testo 550i vine în sprijinul tehnicienilor de climatizare/refrigerare ajutându-i să economisească timp grație măsurătorilor rapide și ușoare, rezultatelor clare și documentării digitale. Mai mult, acest instrument compact și robust oferă flexibilitate nelimitată grație compatibilității sale cu numeroase sonde wireless.

#### Descrierea produsului 6 5 testo 550i 2 3 6 8 **1** Cârlig de suspendare articulat (pe Compartiment pentru baterie și 2 conexiune mini USB în spate) compartimentul pentru baterie (pe spate) 3 Vizor pentru fluxul de refrigerant Buton de pornire/oprire 4 5 Ecran LED 2 x dispozitive de pozitionare 6 valvă 7 3 x racorduri pentru furtunurile de 8 3 x conexiuni 7/16" UNF, alamă refrigerant Stânga/dreapta: Presiune joasă/ridicată pentru furtunurile de refrigerant cu armătură filetată cu eliberare rapidă; canal pentru dispozitiv de pozitionare valvă. blocabil Centru: ex. pentru butelii de refrigerant, cu capac furtunuri de refrigerant cu cuple rapide de conectare; canalul poate fi închis cu dispozitivul de pozitionare.

## 7 Paşi iniţiali

## 7.1 Introducerea bateriilor/acumulatorilor

- 1 Ridicați cârligul de suspendare și deschideți compartimentul pentru baterii (închidere tip clemă)
- 2 Introduceți bateriile (incluse în pachet) sau acumulatori (3 x AAA/micro/R03) în compartimentul pentru baterii. Respectați polaritatea!
- 3 Închideți compartimentul pentru baterii.
- După introducerea bateriilor, instrumentul pornește automat și intră în meniul de setare.

Atunci când nu este folosit un timp îndelungat: Scoateți bateriile/acumulatorii.

## 7.2 Pornirea și oprirea instrumentului

#### 7.2.1 Pornirea instrumentului

- 1 Apăsați butonul de pornire/oprire.
- Indicatorul LED luminează intermitent. Instrumentul este pornit.

### 7.2.2 Oprirea instrumentului

1 Apăsați butonul de pornire/oprire >2 s.

Indicatorul LED se închide. Instrumentul este oprit.

## 7.3 Statusul LED-ului

| Status LED             | Descriere                                                  |
|------------------------|------------------------------------------------------------|
| Verde continuu         | Instrumentul este conectat și este suficient alimentat.    |
| Portocaliu intermitent | Începe căutarea unei conexiuni<br>Bluetooth <sup>®</sup> . |
| Roșu intermitent       | Bateria este aproape descărcată sau există un deranjament. |

1

## 7.4 Bluetooth®

testo 550i are opțiunea de conectare la aplicația testo Smart App. Aplicația permite conectarea altor sonde Bluetooth<sup>®</sup> necesare pentru măsurători.

### 7.4.1 Sonde compatibile

| Cod produs   | Denumire                                                       |
|--------------|----------------------------------------------------------------|
| 0560 2115 02 | testo 115i - termometru tip clește operat prin<br>smartphone   |
| 0560 1805    | testo 805i - termometru cu infraroșu operat prin smartphone    |
| 0560 2605 02 | testo 605i - termo-higrometru operat prin smartphone           |
| 0560 1405    | testo 405i - anemometru termic operat prin smartphone          |
| 0560 1410    | testo 410i - anemometru cu elice operat prin smartphone        |
| 0560 1510    | testo 510i - manometru diferențial operat prin smartphone      |
| 0560 2549 02 | testo 549i - manometru de mare presiune operat prin smartphone |
| 0564 2552    | testo 552i - sondă de vacuum Smart                             |
| 0560 1905    | testo 905i - sondă de temperatură cu operare prin smartphone   |

### 7.4.2 Stabilirea unei conexiuni

Pentru a stabili o conexiune prin Bluetooth<sup>®</sup>, aveți nevoie de o tabletă sau de un smartphone cu aplicația testo Smart App instalată pe el.

Puteți descărca aplicația pentru dispozitive iOS din App Store sau pentru dispozitive Android din Play Store.

Compatibilitate:

Necesită iOS 12.0 sau versiuni mai recente/Android 6.0 sau versiuni mai recente,

necesită Bluetooth® 4.0.

### 7.4.3 Pornirea/Oprirea

testo 550i este pornit.

<

1

Funcția Bluetooth® este activată pe tabletă sau smartphone.

Se deschide aplicația.

Indicatorul LED luminează verde intermitent de îndată ce testo 550i este conectat la tabletă sau smartphone prin Bluetooth<sup>®</sup>.

## 8 Utilizarea produsului

### 8.1 Pregătirea pentru măsurare

## 8.1.1 Operarea dispozitivelor de poziționare valvă

#### 

Risc de accidentare din cauza refrigerantului care este la presiune mare, fierbinte, rece sau toxic!

- > Purtați ochelari și mănuși de protecție.
- Înainte de a presuriza instrumentul de măsurare: Fixați întotdeauna instrumentul cu cârligul de suspendare pentru a preveni căderea (risc de defectare)
- > Înainte de fiecare măsurătoare, asigurați-vă că furtunurile pentru refrigerant sunt intacte și conectate corect. Nu folosiți niciun fel de scule pentru conectarea furtunurilor; strângeți furtunurile doar cu mâna (cuplu max. 5.0Nm/3.7ft\*lb).
- Respectați domeniul de măsurare admis (de la -1 la 60 bar/de la -14,7 la 870 psi). Acordați atenție deosebită acestui lucru în cazul sistemelor cu refrigerant R744, deoarece acestea sunt funcționează frecvent la presiuni ridicate.

În ceea ce privește parcursul refrigerantului, manifold-ul digital se comportă ca un manifold convențional: canalele se deschide prin deschiderea valvelor. Presiunea aplicată se măsoară cu valvele închise și valvele deschise.

- Deschideți valva: Răsuciți dispozitivul de poziționare valvă în sens antiorar.
- > Închideți valva: Răsuciți dispozitivul de poziționare valvă în sens orar.

#### AVERTISMENT

Dispozitivul de poziționare valvă este strâns prea tare.

- Deteriorarea garniturii PTFE (1).
- Deformarea mecanică a pistonului valvei (2) cauzând alunecarea garniturii PTFE (1).
- Deteriorarea filetului fusului filetat (3) și filetului valvei (4).

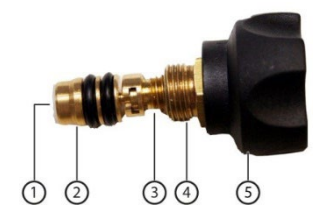

Capul valvei defect (5).

Strângeți dispozitivul de poziționare valvă doar cu mâna. Nu folosiși niciun fel de scule pentru a strânge dispozitivele de poziționare valvă.

### 8.1.2 Modul Măsurare

testo 550i detectează automat diferența de presiune dintre capetele de joasă presiune și respectiv de mare presiune. În cazul în care presiunea măsurată la partea de joasă presiune este cu 1 bar mai mare decât cea de la partea de mare presiune, apare pe ecran o căsuță de dialog în care se pot face modificările dorite. Dacă se selectează "yes" (da), presiunea joasă se deplasează de la stânga la dreapta și presiunea ridicată se deplasează de la dreapta la stânga. Acest mod este adecvat în special pentru aparatele de aer condiționat care au dublă funcție de răcire și de încălzire.

## 8.2 Interfața de utilizator a aplicației

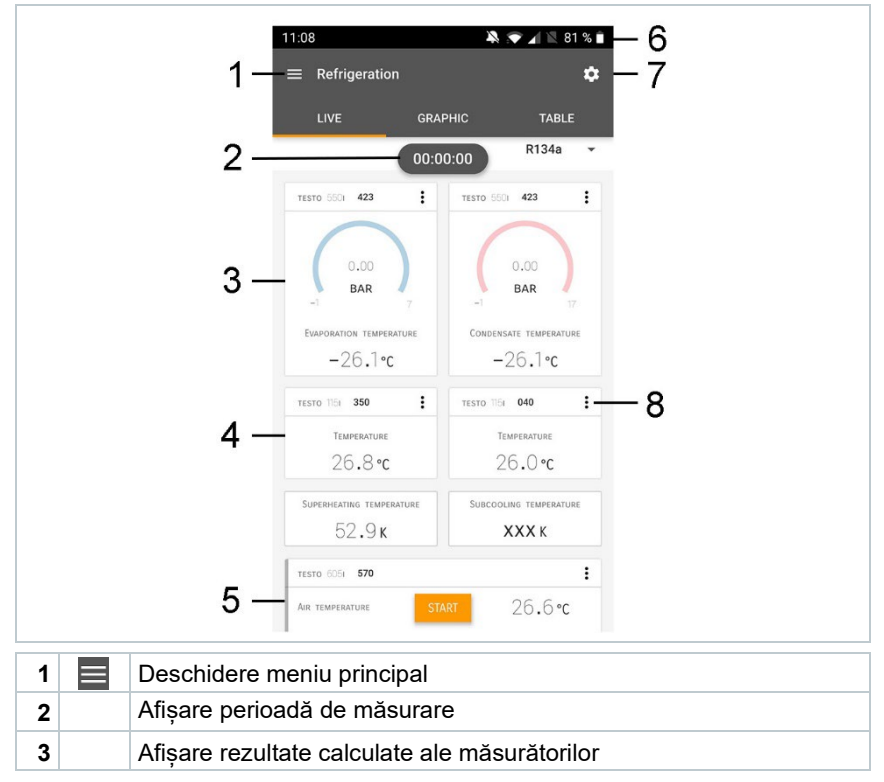

| 4 |    | Citire sonde individuale                        |
|---|----|-------------------------------------------------|
| 5 |    | Se poate comanda cu diferite taste funcționale. |
| 6 |    | Bara de stare a instrumentului                  |
| 7 | \$ | Configurarea                                    |
| 8 | *  | Editare afișare valori măsurate                 |

| Alte simboluri în | interfata de utilizat | or (fără numerotare)                  |
|-------------------|-----------------------|---------------------------------------|
|                   |                       | · · · · · · · · · · · · · · · · · · · |

| ←          | Revenire la ecranul imediat anterior |
|------------|--------------------------------------|
| ×          | leșire din ecran                     |
| $\prec$    | Distribuire raport                   |
| Q          | Căutare                              |
| *          | Favorite                             |
| Î          | Ştergere                             |
| $\bigcirc$ | Informații suplimentare              |
| È          | Afişare raport                       |
| Ð          | Selecție multiplă                    |

### 8.3 Meniul principal

Meniul principal se poate accesa cu ajutorul pictogramei 🗮 din stânga sus. Pentru a ieși din meniul principal, selectați un meniu sau faceți clic dreapta pe meniurile ghidate. Apare ultimul ecran afișat.

| Măsurare             | ▼ 48% 1 3:40 PM                         |  |
|----------------------|-----------------------------------------|--|
| Client               |                                         |  |
| Memorie              |                                         |  |
| Senzori              | III Measure                             |  |
| 🔁 Setări             | ······································· |  |
| Ajutor și informații | L Customer                              |  |
|                      | Memory                                  |  |
|                      | Sensors                                 |  |
|                      | 🌣 Settings                              |  |
|                      | Help and Information                    |  |
|                      | Uther applications                      |  |
|                      |                                         |  |

Pictograme adiționale pe testo 550i:

| ← | Revenire la ecranul imediat anterior | Û | Ştergere                |
|---|--------------------------------------|---|-------------------------|
| X | leșire din ecran                     | ( | Informații suplimentare |
| < | Distribuire date/rapoarte            | È | Afişare raport          |
| Q | Căutare                              | ľ | Editare                 |
| * | Favorite                             |   |                         |

## 8.4 Meniul de măsurare

testo 550i are programe de măsurare permanent instalate. Acestea îi permit utilizatorului să configureze și implementeze în mod convenabil operațiuni de măsurare specifice.

testo 550i oferă următoarele meniuri de măsurare:

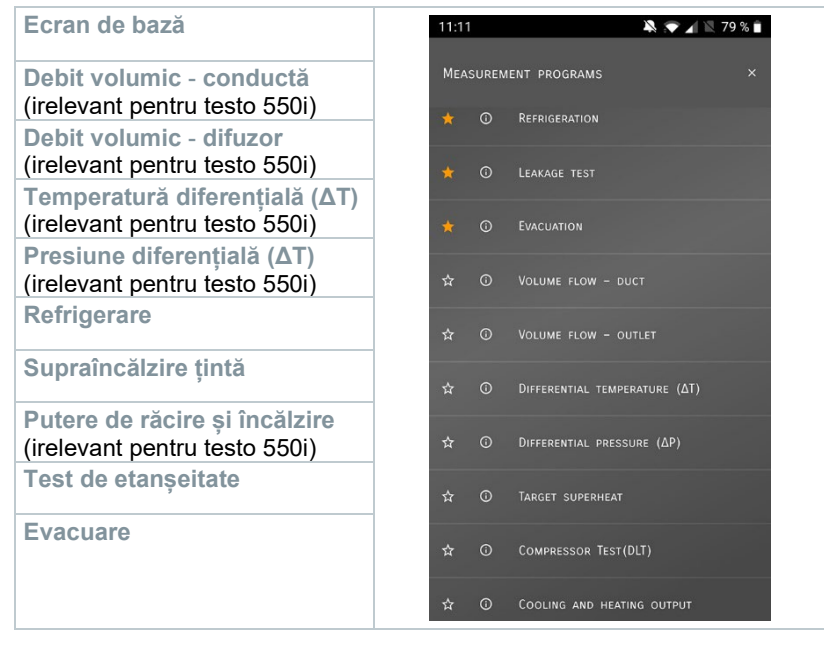

### 8.4.1 Ecran de bază

În meniul **Ecran de bază** se pot citi, înregistra și salva valorile măsurate curente. Ecranul de bază este adecvat în special pentru măsurători rapide, necomplicate, fără cerințele specifice unei măsurători conform standardelor.

Toate sondele Bluetooth<sup>®</sup>compatibile cu testo Smart App sunt afișate în Ecranul de bază.

În toate meniurile aplicației, pe lângă măsurarea debitului volumic, există trei ecrane de măsurare diferite - Live (sau și Ecran de bază), Grafic și Tabel.

#### 8.4.1.1 Ecran grafic

În Ecranul grafic se pot afișa simultan valorile pentru maxim 4 canale, într-un grafic de tendințe cronologic. Toți parametrii măsurați se pot afișa în Ecranul grafic prin selectarea canalului (faceți clic pe unul dintre cele patru câmpuri de selecție). Odată selectat un parametru măsurat, valoarea acestuia se actualizează automat.

Funcția touch Zoom permite vizualizarea mai detaliată a părților individuale din grafic sau afișarea compactă a progresiilor temporale.

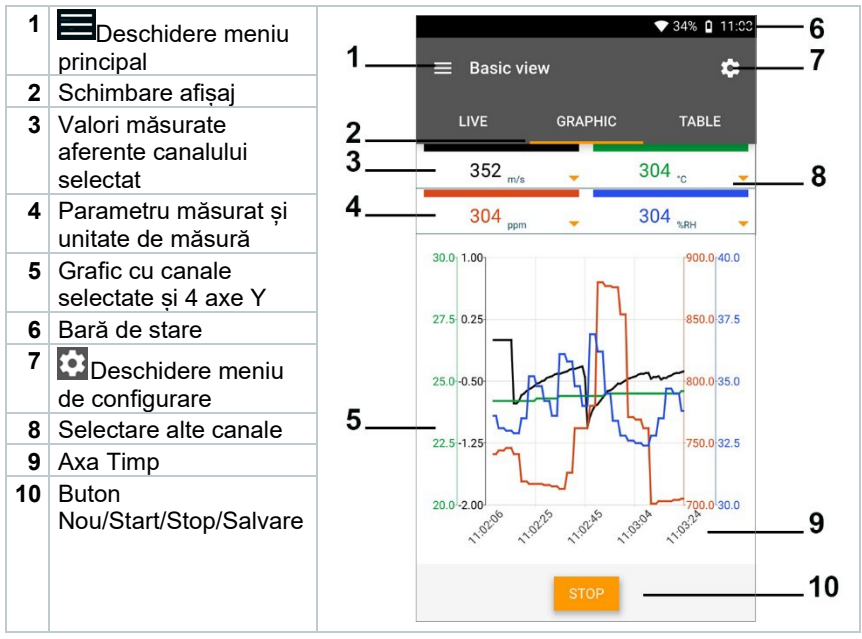

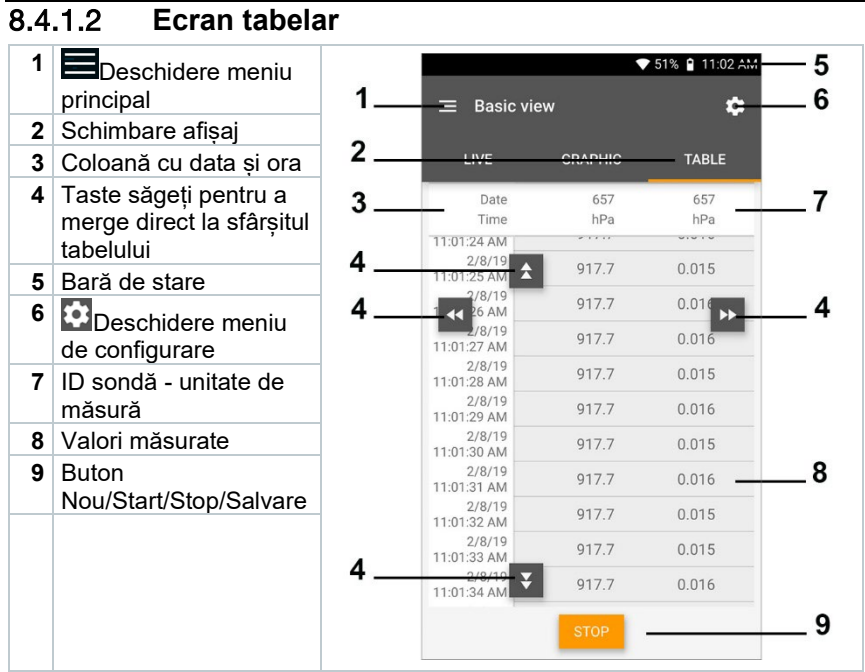

### 8.4.2 Refrigerare

Aplicația **Refrigerare** se folosește pentru a determina următoarele valori măsurate de sistem:

- Capătul de joasă presiune: presiune evaporare, temperatură de evaporare refrigerant to/Ev (T evap.)
- Presiune de evaporare: temperatură măsurată toh/T1
- Presiune de evaporare: supraîncălzire Δtoh/SH
- Capătul de mare presiune: presiune de condensare, temperatură de condensare refrigerant tc/Co (T condens.)
- Presiune de condensare: temperatură măsurată tcu/T2
- Presiune de condensare: subrăcire Δtcu/SC

| -      |
|--------|
|        |
|        |
| 220002 |

Pentru măsurare se folosește termometrul tip clește testo 115i.

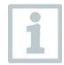

Pentru măsurarea temperaturii pe conductă și pentru calcularea automată a supraîncălzirii și subrăcirii, trebuie conectată o sondă de temperatură cu termistor NTC (accesoriu). Se pot folosi sonde inteligente testo (ex. testo 115i).

1

1

Înainte de fiecare măsurătoare, asigurați-vă că furtunurile pentru refrigerant sunt în stare perfectă.

Aduceți la zero senzorii de presiune înainte de fiecare măsurătoare. Nu trebuie să existe presiune pe niciuna dintre conexiuni (presiune ambientală). Apăsați butonul [▲] (P=O) timp de 2 secunde pentru a aduce la zero senzorii.

#### AVERTISMENT

Orice scăpare a instrumentului sau orice alte solicitări mecanice comparabile pot cauza spargerea tuburilor din furtunurile de refrigerant. Dispozitivele de poziționare a supapei pot fi de asemenea deteriorate cauzând defecțiuni în interiorul instrumentului de măsurare, defecțiuni care nu sunt neapărat vizibile în exterior!

> Pentru propria siguranță, se recomandă expedierea instrumentului la Serviciul Clienți Testo pentru o inspecție tehnică.

> Prin urmare, înlocuiți întotdeauna furtunurile de refrigerant cu unele noi după ce instrumentul a fost scăpat sau a suferit șocuri mecanice similare.

- 1 HFaceți clic pe Measure (Măsurare).
- 2 Faceți clic pe AC + Refrigeration (AC + Refrigerare).
- Se deschide meniul de măsurare Refrigerare.
- <sup>3</sup> Faceți clic pe 🔯.
- Se deschide meniul Configurare.

| 4 | Efectuați setările necesare. | 11:13<br>← Configuration    | an of refrigeration |
|---|------------------------------|-----------------------------|---------------------|
|   |                              | Pressure type<br>Relative   | 0                   |
|   |                              | Ambient pressure<br>1.01300 | 🚺 BAR 🕶             |
|   |                              |                             |                     |
|   |                              |                             |                     |
|   |                              |                             |                     |
|   |                              |                             |                     |
|   |                              |                             |                     |
|   |                              |                             |                     |
|   |                              | APP                         | LY CONFIGURATION    |

5 Faceți clic pe Apply Configuration (Preluare configurare).

6

Setare refrigerant. 11:24 🔉 💎 📶 🖹 100 % 🗲  $\equiv$  Refrigeration ۵ R134a . ---SELECT PROBE **±** CO2 ★ H20 \* R410A EVAPORATION TEMPERATURE ☆ FX80 - °C ☆ I12A SELECT PROBE ☆ R11 + ☆ R114 ☆ R1150 SUPERHEATING TEMPERATURE Su — K ☆ R12 ☆ R123

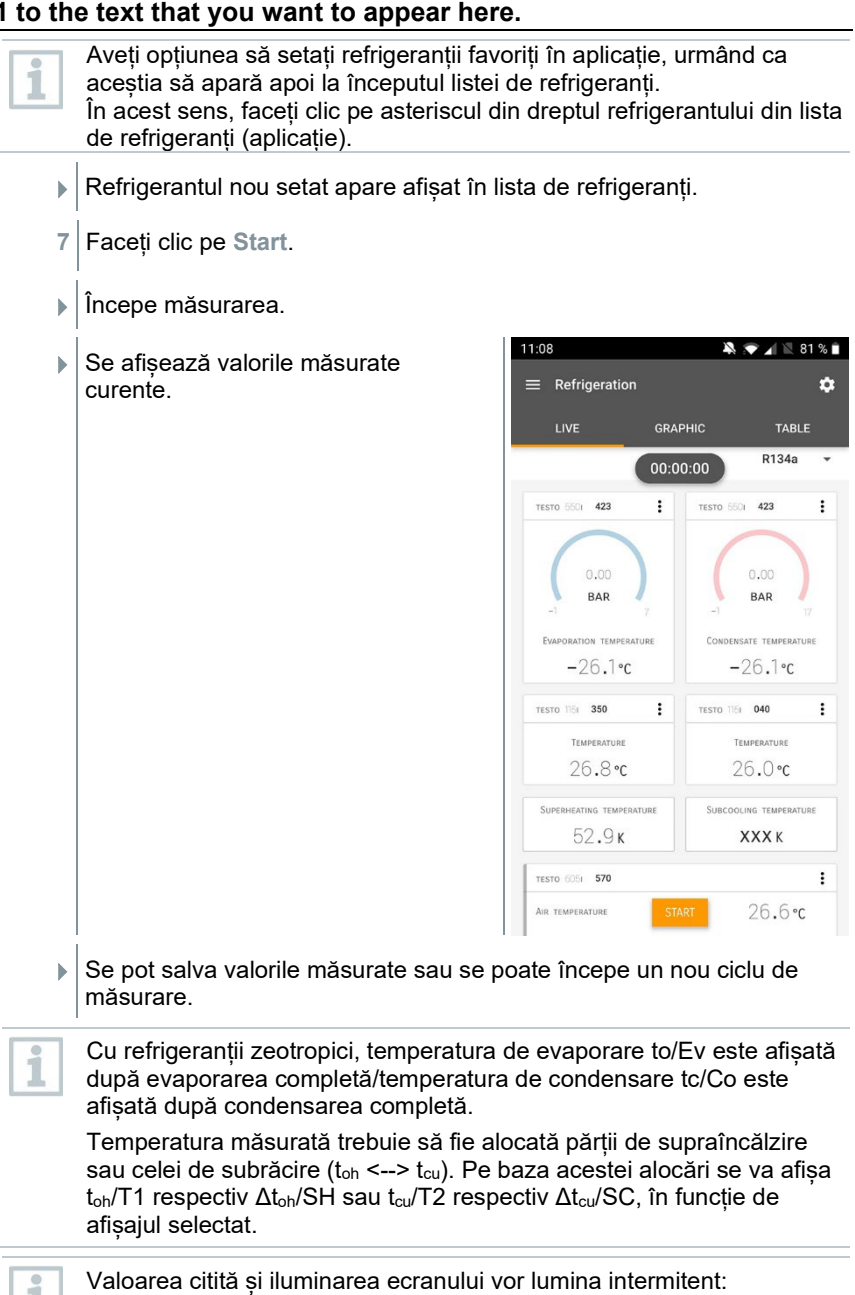

1 bar/14,5 psi înainte de atingerea presiunii critice a refrigerantului

• la depășirea presiunii maxime admise de 60 bar/870 psi.

### 8.4.3 Supraîncălzire țintă

Cu această opțiune, manifold-ul testo 550i poate calcula supraîncălzirea țintă în combinație cu aplicația și sonde inteligente testo 605i adiționale. Această aplicație poate fi folosită doar pentru sistemele de aer condiționat/pompe de căldură de tip split cu un ventil de expansiune fix. Cele două sonde smart testo 605i conectate determină valorile ODDB și RAWB. Prin urmare, supraîncălzirea țintă apare în aplicație.

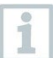

Măsurătorile se efectuează cu:

- testo 115i (termometru tip clește)
- testo 605i

Înainte de fiecare măsurătoare, asigurați-vă că furtunurile pentru refrigerant sunt în stare perfectă.

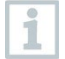

1

Aduceți la zero senzorii de presiune înainte de fiecare măsurătoare.

#### AVERTISMENT

Orice scăpare a instrumentului sau orice alte solicitări mecanice comparabile pot cauza spargerea tuburilor din furtunurile de refrigerant. Dispozitivele de poziționare a supapei pot fi de asemenea deteriorate cauzând defecțiuni în interiorul instrumentului de măsurare, defecțiuni care nu sunt neapărat vizibile în exterior!

> Pentru propria siguranță, se recomandă expedierea instrumentului la Serviciul Clienți Testo pentru o inspecție tehnică.

> Prin urmare, înlocuiți întotdeauna furtunurile de refrigerant cu unele noi după ce instrumentul a fost scăpat sau a suferit șocuri mecanice similare.

- 1 IIIIFaceți clic pe Measure (Măsurare).
- 2 Faceți clic pe Target superheat (Supraîncălzire țintă).
- Se deschide meniul de măsurare Supraîncălzire țintă.
- <sup>3</sup> Faceți clic pe 🔯.
- Se deschide meniul Configurare.

| 1 Efectuati setările necesare                                                           | 11:15 🔊 🔊 🖌 🕅 78 % 🗎                                                                                   |
|-----------------------------------------------------------------------------------------|----------------------------------------------------------------------------------------------------|
|                                                                                         | <ul> <li>Configuration of target superheat</li> </ul>                                                  |
|                                                                                         |                                                                                                    |
|                                                                                         | Outdoor dry bulb temperature (ODDB)                                                                    |
|                                                                                         | <b>TESTO</b> 6051<br>83011570                                                                          |
|                                                                                         | RETURN AIR WET BULB TEMPERATURE (RAWB)                                                                 |
|                                                                                         | 83011570                                                                                               |
|                                                                                         | PRESSURE TYPE<br>RELATIVE                                                                              |
|                                                                                         | Ambient pressure<br>1.01300                                                                            |
|                                                                                         |                                                                                                    |
|                                                                                         | APPLY CONFIGURATION                                                                                    |
| 5 Eacoti clic no Apply Configuration                                                    | (Proluaro configuraro)                                                                                 |
| 5 Faceți clic pe Apply Configuration                                                    | (Preluare configurare).                                                                                |
| <ul><li>5 Faceți clic pe Apply Configuration</li><li>6 Setare refrigerant.</li></ul>    | (Preluare configurare).<br>11:24 ▲ ▲ ▲ ▲ 100 % ≠                                                       |
| <ul> <li>5 Faceți clic pe Apply Configuration</li> <li>6 Setare refrigerant.</li> </ul> | (Preluare configurare).<br>11:24 ▲ ◆ ▲ ■ 100 % ≠<br>≡ Refrigeration ☆                                  |
| <ul> <li>5 Faceți clic pe Apply Configuration</li> <li>6 Setare refrigerant.</li> </ul> | (Preluare configurare).<br>11:24 ▲ ▲ ▲ 100 % ≠<br>≡ Refrigeration ↓<br>LIVE GRAPHIC TABLE              |
| <ul> <li>5 Faceți clic pe Apply Configuration</li> <li>6 Setare refrigerant.</li> </ul> | (Preluare configurare).<br>11:24 ▲ ▲ ▲ ▲ 100 % ≠<br>E Refrigeration ↓<br>LIVE GRAPHIC TABLE<br>R134a ▲ |
| <ul> <li>5 Faceți clic pe Apply Configuration</li> <li>6 Setare refrigerant.</li> </ul> | (Preluare configurare).                                                                                |
| <ul> <li>5 Faceți clic pe Apply Configuration</li> <li>6 Setare refrigerant.</li> </ul> | (Preluare configurare).                                                                                |
| <ul> <li>5 Faceți clic pe Apply Configuration</li> <li>6 Setare refrigerant.</li> </ul> | (Preluare configurare).                                                                                |
| <ul> <li>5 Faceți clic pe Apply Configuration</li> <li>6 Setare refrigerant.</li> </ul> | (Preluare configurare).                                                                                |
| <ul> <li>5 Faceți clic pe Apply Configuration</li> <li>6 Setare refrigerant.</li> </ul> | (Preluare configurare).                                                                                |
| <ul> <li>5 Faceți clic pe Apply Configuration</li> <li>6 Setare refrigerant.</li> </ul> | (Preluare configurare).                                                                                |
| <ul> <li>5 Faceți clic pe Apply Configuration</li> <li>6 Setare refrigerant.</li> </ul> | (Preluare configurare).                                                                                |
| <ul> <li>5 Faceți clic pe Apply Configuration</li> <li>6 Setare refrigerant.</li> </ul> | (Preluare configurare).                                                                                |
| <ul> <li>5 Faceți clic pe Apply Configuration</li> <li>6 Setare refrigerant.</li> </ul> | (Preluare configurare).                                                                                |
| <ul> <li>5 Faceți clic pe Apply Configuration</li> <li>6 Setare refrigerant.</li> </ul> | (Preluare configurare).                                                                                |
| <ul> <li>Faceți clic pe Apply Configuration</li> <li>Setare refrigerant.</li> </ul>     | (Preluare configurare).                                                                                |

- Refrigerantul nou setat apare afişat în lista de refrigeranți.
- 7 Faceți clic pe Start.
- Incepe măsurarea.
- Se afișează valorile măsurate curente.
- Se pot salva valorile măsurate sau se poate începe un nou ciclu de măsurare.

#### 8.4.4 Test de etanșeitate

Testul de etanșeitate cu compensarea temperaturii se poate folosi pentru a verifica etanșeitatea sistemelor. În acest scop, atât presiunea sistemului cât și temperatura ambientală sunt măsurate pe o perioadă de timp definită.

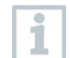

În acest scop, se poate conecta o sondă de temperatură pentru măsurarea temperaturii ambientale (recomandare: dezactivați factorul de compensare cu temperatura de suprafață și utilizați o sondă atmosferică NTC sau sonde de temperatură smart cu conexiune Bluetooth<sup>®</sup>) sau o sondă smart pentru măsurarea temperaturii aerului. Aceasta va furniza informații despre presiunea diferențială compensată cu temperatura și valoarea temperaturii măsurată la începutul/ sfârșitul testului. Dată fiind compensarea cu temperatura, căderea de presiune efectivă se afișează ca delta P. Dacă nu este conectată nicio sondă de temperatură, testul de etanșeitate se poate efectua și fără compensarea cu temperatura.

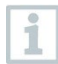

Pentru testul de etanșeitate cu compensarea temperaturii se pot folosi și sonde de temperatură superficială (ex. testo 115i), însă nu se vor folosi pentru măsurarea temperaturii superficiale. Acestea trebuie poziționate cât mai departe posibil pentru a măsura temperatura aerului.

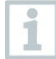

Măsurarea se efectuează cu manifold-ul 550i, 550s sau 557s.

Faceți clic pe Measure (Măsurare).

- 2 Faceți clic pe Leakage test (Test de etanșeitate).
- Se deschide meniul de măsurare Test de etanșeitate.

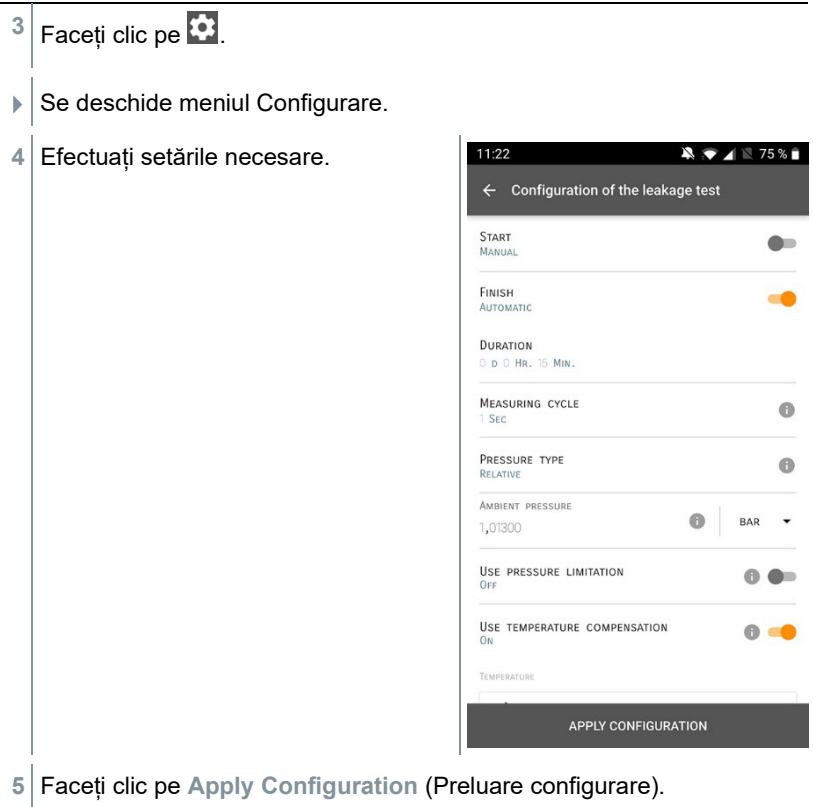

- 7 Faceți clic pe Start.
- Incepe măsurarea.

| Se oficeoză volorile măsurate | 11:21                 | 💐 💌 🖌 🕅 🐴 🕷    |
|-------------------------------|-----------------------|----------------|
| curente.                      | $\equiv$ Leakage test | \$             |
|                               | LIVE GI               | RAPHIC TABLE   |
|                               | 00                    | :15:00         |
|                               | TESTO 5501 423        | :              |
|                               |                       | 3,44<br>BAR 60 |
|                               | TESTO 6051 570        | I              |
|                               | Air temperature       | 29,0°c         |
|                               | Relative humidity     | 27,6 %RH       |
|                               | DEW POINT             | 8,4°c          |
|                               | WET BULB TEMPERATURE  | 16,6°c         |
|                               | Absolute humidity     | 7,94 с/м³      |
|                               | TESTO 5501 423        | i              |
|                               | LOW PRESSURE          |                |

Se salvează valorile măsurate. Valorile se pot exporta sau se poate crea un raport.

#### 8.4.5 Evacuare

Cu ajutorul funcției de Evacuare se pot scoate din circuitul de refrigerare gazele străine și umezeala.

Haceți clic pe Measure (Măsurare).
 Faceți clic pe Evacuation (Evacuare).
 Se deschide meniul de măsurare Evacuare.
 Faceți clic pe .
 Se deschide meniul Configurare.

| 🔉 💎 🖌 🖹 74 %       | 11:23                               |
|--------------------|-------------------------------------|
| evacuation process | $\leftarrow$ Configuration of the e |
| ٠                  | Start<br>Manual                     |
| •                  | Finish<br>Manual                    |
| (                  | MEASURING CYCLE<br>SEC              |
|                    | PRESSURE TYPE<br>Absolute           |
|                    | Ambient pressure                    |
| MBAR               | 1.013,00                            |
| SELECT PR          | Ambient temperature                 |
|                    | MANUAL INPUT                        |
| °C                 | 20,0                                |
| 0 -                | Evacuation target                   |
|                    | EVACUATION TARGET                   |
| MBAR               | 1,500                               |
| GURATION           |                                     |

- 5 Faceți clic pe Apply Configuration (Preluare configurare).
- 7 Faceți clic pe Start.
- Incepe măsurarea.

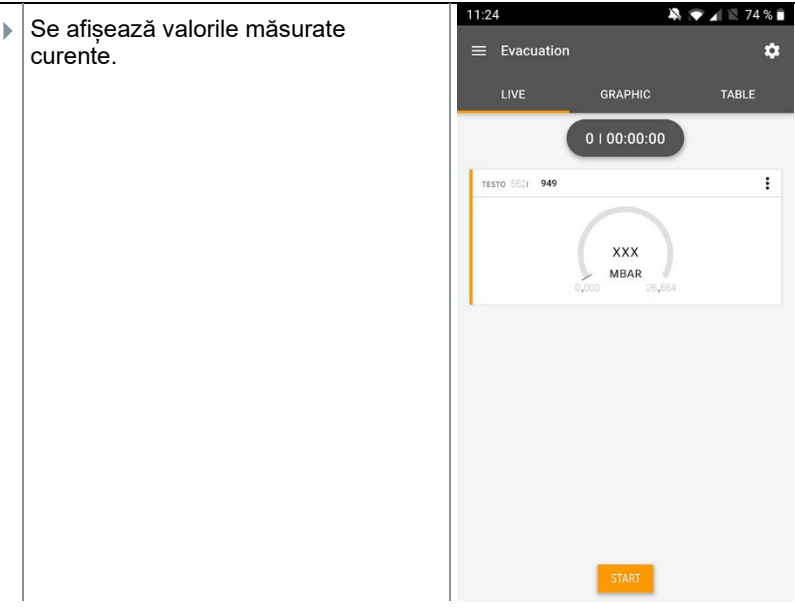

Se pot salva valorile măsurate sau se poate începe un nou ciclu de măsurare.

## 8.5 Client

În meniul **Customer** (Client), se pot înregistra, edita și șterge toate informațiile despre clienți și locații de măsurare. Câmpurile marcate cu \* sunt obligatorii. Fără informații în aceste câmpuri nu se pot salva datele despre clienți sau locații de măsurare.

### 8.5.1 Crearea și editarea unei poziții de client

- <sup>1</sup> Faceți clic pe 🔳.
- Se deschide meniul principal.
- <sup>2</sup> EFaceți clic pe Customer (Client).
- Se deschide meniul Client.
- 3 Faceți clic pe + New customer (+Client nou).
- Se poate crea o nouă poziție client.

| 4 | Se stochează toate datele relevante<br>despre client. | <b>▼</b> 41% <b>0</b> 21:53 |
|---|-------------------------------------------------------|-----------------------------|
|   |                                                       | ← New Customer 🗍            |
|   |                                                       | CONTACT MEASURING POINTS    |
|   |                                                       | Company / Customer Name*    |
|   |                                                       | Street, Housenumber         |
|   |                                                       | Postcode, City              |
|   |                                                       | Country                     |
|   |                                                       | Phone                       |
|   |                                                       | E-mail                      |
|   |                                                       | Contact person              |
|   |                                                       |                             |

- 5 Faceți clic pe Save (Salvare).
- Noul client este salvat în memorie.

### 8.5.2 Crearea și editarea locațiilor de măsurare

- <sup>1</sup> Faceți clic pe **E**.
- Se deschide meniul principal.
- <sup>2</sup> Faceți clic pe Customer (Client).
- Se deschide meniul Client.
- 3 Faceți clic pe + New customer (+Client nou).
- 4 Faceți clic pe tabul din dreapta Measuring point (Punct de măsurare).
- 5 Faceți clic pe + New measuring site (Punct de măsurare nou).
- Se poate crea o nouă locație de măsurare.

| 6 | Se stochează toate informațiile relevante despre locația de măsurare.                                                             |                  |          |                         |      |
|---|----------------------------------------------------------------------------------------------------|------------------|----------|-------------------------|------|
| 7 | Faceți clic pe tabul din dreapta<br>Parameters (Parametri).                                                                       | ← Measuring site |          | ♥ 90% 👔 1<br>PARAMETERS | 0:17 |
|   |                                                                                                    | ۲                | None     |                         |      |
|   |                                                                                                    | 0                | Duct     |                         |      |
|   |                                                                                                    | 0                | Outlet   |                         |      |
|   |                                                                                                    | 0                | k-factor |                         |      |
|   |                                                                                                    |                  | SAVE     |                         |      |
| 8 | Selectați alți parametri.                                                                                                    |                  |          |                         |      |
| 1 | Pentru punctele de măsurare de tip conductă, difuzor sau conductă cu factor K, se pot efectua setări adiționale ale parametrilor. |                  |          | u                       |      |

- 9 Faceți clic pe Save (Salvare).
- Noua locație de măsurare a fost salvată în memorie.

## 8.6 Memorie

În meniul **Memory** (Memorie) puteți apela toate măsurătorile stocate cu testo 550i, le puteți analiza și puteți crea și salva date csv și rapoarte PDF. Printr-un faceți clic pe o măsurătoare puteți obține o prezentare generală a rezultatelor măsurătorii respective.

#### 8.6.1 Căutarea și ștergerea rezultatelor măsurătorilor

În meniul Memorie, toate măsurătorile stocate sunt sortate după dată și oră.

- Meniul Memorie este deschis.
- <sup>1</sup> Faceți clic pe <mark>Q</mark>.
- Se deschide câmpul de căutare.
- 2 Se introduce în câmpul de căutare numele clientului sau o locație de măsurare sau data/ora.
- Se afișează rezultatul.

#### Ştergerea

- <sup>1</sup> Faceți clic pe <sup>2</sup>.
- Apare o căsuță de bifare în fața fiecărei măsurători.
- 2 Faceți clic pe măsurătoarea dorită.
- În căsuţa respectivă se afişează o bifă.
- <sup>3</sup> Faceți clic pe 🚺.
- Se afișează fereastra de informare.
- 4 Confirmați informarea.
- Măsurătorile selectate au fost șterse.

## 8.7 Senzori

Toți senzorii folosiți cu App pot fi găsiți în meniul 😟 Sensors (Senzori). Aici puteți vizualiza informații generale despre sondele conectate în prezent, precum și despre sondele conectate recent.

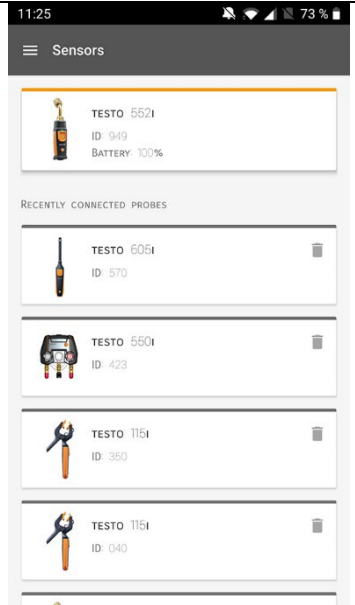

#### 8.7.1 Informații

Informațiile sunt stocate pentru fiecare sondă în parte.

- Se conectează aplicația la testo 550i.
- <sup>1</sup> Faceți clic pe 🔳.
- Se deschide meniul principal.
- <sup>2</sup> <sup>[1]</sup>Faceți clic pe Sensors (Senzori).
- Se deschide meniul Senzori.
- 3 Faceți clic pe una dintre sondele afișate.
- Se afişează informații despre model, codul de produs, seria şi versiunea firmware-ului.

#### 8.7.2 Setări

Se pot face setări pentru fiecare sondă în parte.

Se conectează sonda la aplicație.

- <sup>1</sup> Faceți clic pe **E**.
- Se deschide meniul principal.
- <sup>2</sup> @Faceți clic pe Sensors (Senzori).
- Se deschide meniul Senzori.
- 3 Faceți clic pe una dintre sondele afișate.
- 4 Faceți clic pe tabul Settings (Setări).
- 5 Faceți clic pe una dintre sondele afișate.
- Apar setările care pot fi modificate, dacă este necesar.

## 8.8 Setări

#### 8.8.1 Limba

- <sup>1</sup> Faceți clic pe Settings (Setări).
- Se deschide meniul Setări.
- 2 Faceți clic pe Language (Limbă).
- Se deschide o fereastră cu diferite limbi.
- 3 Faceți clic pe limba dorită.
- Se setează limba dorită.

#### 8.8.2 Setări măsurători

- <sup>1</sup> Faceți clic pe Settings (Setări).
- Se deschide meniul Setări.
- 2 Faceți clic pe Measurement settings (Setări măsurători).
- > Se deschide o fereastră cu diferite setări de bază pentru măsurători.

- 3 Faceți clic pe setările dorite și modificați-le dacă este necesar.
- Setările dorite pentru măsurători sunt efectuate.
- 4 Eleşiţi din Setări măsurători.

#### 8.8.3 Datele societății

- <sup>1</sup> EFaceți clic pe Settings (Setări).
- Se deschide meniul Setări.
- 2 Faceți clic pe Company details (Datele societății).
- Se deschide o fereastră cu datele societății.
- 3 Faceți clic pe datele dorite și introduceți-le dacă este necesar.
- Setările dorite pentru măsurători sunt efectuate.
- 4 Eleşiţi din Datele societăţii.

#### 8.8.4 Setări de confidențialitate

- <sup>1</sup> EFaceți clic pe Settings (Setări).
- Se deschide meniul Setări.
- 2 Faceți clic pe Privacy settings (Setări de confidențialitate).
- Se deschide o fereastră cu setările de confidențialitate.
- 3 Activați sau dezactivați setările necesare.
- Setările dorite sunt efectuate.
- <sup>4</sup> C leșire din setări de confidențialitate.

## 8.9 Ajutor și informații

În meniul Ajutor și informații veți găsi informații despre testo 550i și puteți accesa și implementa un tutorial. Tor aici veți găsi și informații de natură juridică.

### 8.9.1 Informații despre instrument

Faceți clic pe Help and Information (Ajutor și informații).

- Se deschide meniul Ajutor și informații.
- 2 Faceți clic pe Instrument information (Informații despre instrument).
- Se afişează versiunea curentă a aplicației, ID-ul de instanță Google Analytics, versiunea refrigerantului și actualizarea pentru instrumentul conectat.

Actualizările automate pentru instrumente se pot activa sau dezactiva.

Folosiți cursorul pentru a activa sau dezactiva Update for connected instruments (Actualizare instrumente conectate).

## 8.9.2 Tutorial

1

1

- Faceți clic peHelp and Information (Ajutor și informații).
- Se deschide meniul Ajutor și informații.
- 2 Faceți clic pe Tutorial.
- Tutorialul prezintă cei mai importanți pași de parcurs înainte de punerea în funcțiune.

### 8.9.3 Limitarea răspunderii

- <sup>1</sup> Faceți clic pe Help and Information (Ajutor și informații).
- Se deschide meniul Ajutor și informații.
- 2 Faceți clic pe Exclusion of liability (Limitarea răspunderii).
- Se afișează informații privind protecția datelor și utilizarea licenței.

### 8.10 Software-ul de arhivare testo DataControl

Software-ul de gestionare și analizare a datelor măsurătorilor, testo DataControl, sporește funcționalitatea instrumentului cu aplicația testo Smart App, aducând în completare numeroase funcții utile:

- gestionarea și arhivarea datelor clienților și informațiilor despre locația de măsurare
- citirea, evaluarea și arhivarea datelor privind măsurătorile
- prezentarea valorilor măsurate sub formă de grafic
- crearea de rapoarte de măsurare profesionale din datele de măsurare existente
- adăugarea convenabilă a imaginilor și comentariilor la rapoartele de măsurare
- importul de date din și exportul în instrumentul de măsură

#### 8.10.1 Cerințe de sistem

Pentru instalare este nevoie de drepturi de administrator.

#### 8.10.1.1 Sistem de operare

Software-ul poate rula pe următoarele sisteme de operare:

Windows<sup>®</sup> 7

1

- Windows<sup>®</sup> 8
- Windows<sup>®</sup> 10

#### 8.10.1.2 PC

Calculatorul trebuie să respecte cerințele sistemului de operare, în fiecare caz. Trebuie îndeplinite și următoarele cerințe:

- Interfață USB 2 sau mai mare
- Procesor DualCore cu minim 1 GHz
- Minim 2 GB RAM
- Spațiu disponibil pe hard disk minim 5 GB.
- Ecran cu o rezoluție minimă de 800 x 600 pixeli

#### 8.10.2 Procedura

 Pentru a transfera datele din App în DataControl, ambele instrumente trebuie să fie în aceeaşi rețea.
 De exemplu: Un laptop cu aplicatia testo DataControl sau un

smartphone cu aplicația testo Smart App sunt conectate la aceeași rețea WLAN.

- 1 Deschideți testo Smart App pe smartphone sau tabletă.
- 2 Deschideți software-ul de arhivare testo DataControl pe calculator.
- 3 Faceți clic pe Select instrument(Selectați instrumentul).

| Be sure. testo                           | Customer       |                               | <i>م</i> ط   |
|------------------------------------------|----------------|-------------------------------|--------------|
| 1000 <b>2</b> 00000                      | + New customer | transfer data                 | to testo 400 |
| <ul> <li>Customer</li> </ul>             |                | Customer with measuring sites | with         |
| a Memory                                 | all customers  | อ                             |              |
| Settings                                 | Customer 1 Dg  |                               |              |
|                                          | Customer vyz   |                               |              |
| <ul> <li>Help and Information</li> </ul> | Quitomer2      |                               |              |
|                                          | Hdd            |                               |              |
|                                          | 10.k           |                               |              |
|                                          | Testo          |                               |              |
|                                          |                |                               |              |
|                                          |                |                               |              |
|                                          |                |                               |              |
|                                          |                |                               |              |
|                                          |                |                               |              |
|                                          |                |                               |              |
|                                          |                |                               |              |
|                                          |                |                               |              |
|                                          |                |                               |              |
| No instrument found                      |                |                               |              |

Se deschide o prezentare generală a instrumentelor disponibile.

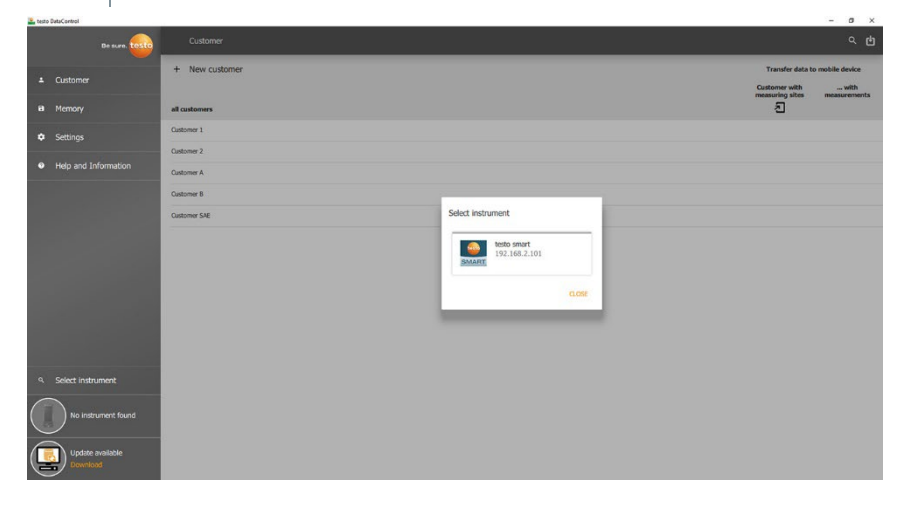

- 4 Selectați instrumentul.
- Se afişează o notă de securitate.

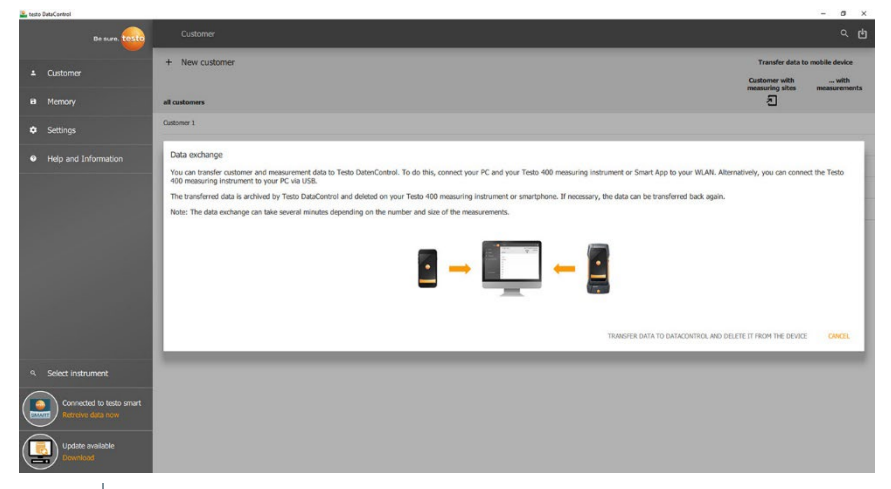

- 5 Faceți clic pe Transfer data to DataControl and delete from instrument(Transfer date în DataControl și ștergere din instrument).
- Datele au fost transferate cu succes.

## 9 Întreținere

## 9.1 Calibrare

1

1

>

>

>

>

>

testo 550i este furnizat standard cu un certificat de calibrare din fabrică. În multe aplicații se recomandă recalibrarea la fiecare 12 luni.

Aceasta poate fi efectuată de către Testo Industrial Services (TIS) sau de către alți furnizori de service autorizați.

Pentru informații suplimentare, contactați Testo.

## 9.2 Curățarea instrumentului

Nu folosiți agenți de curățare corozivi sau solvenți! Se pot folosi agenți de curățare de uz casnic moderați și soluții de apă și săpun.

Dacă carcasa instrumentului este murdară, curățați-o cu o lavetă umedă.

## 9.3 Păstrarea conexiunilor curate

> Păstrați filetele conexiunilor curate și dacă este necesar, curățați-le de grăsime sau alte depuneri cu o lavetă umedă.

## 9.4 Îndepărtarea reziduurilor de ulei

 Curățați cu atenție reziduurile de ulei din blocul de valve utilizând aer comprimat.

## 9.5 Asigurarea preciziei de măsurare

Serviciul de Asistență Clienți Testo vă stă oricând la dispoziție.

- Verificați periodic etanșeitatea instrumentului. Respectați domeniul de presiune permis!
  - > Calibrați periodic instrumentul (recomandare: anual)

## 9.6 Schimbarea bateriilor/acumulatorilor

Instrumentul este oprit.

1 Desfaceți cârligul de suspendare, apăsați clipsul de fixare și îndepărtați capacul de protecție al compartimentului pentru baterii.

- 2 Îndepărtați bateriile / acumulatorii și introduceți bateriile / acumulatorii noi (3 x 1,5 V, tip AAA, Mignon, LR6) în compartiment. Respectați polaritatea!
- Prindeți capacul de protecție al compartimentului (clipsul de prindere trebuie fixat).
- 4 Porniți instrumentul.

## 9.7 Curățarea sondei de vacuum

1

Contaminanții precum uleiul pot afecta precizia sondei de vacuum. Pentru curățarea senzorului parcurgeți pașii următori.

#### ATENȚIE

Efectuarea curățării cu sonda pornită poate cauza deteriorarea senzorului!

> Opriți sonda de vacuum!

#### ATENȚIE

#### Senzorul poate fi deteriorat de obiectele ascuțite!

- > Nu introduceți obiecte ascuțite în sondă!
  - 1 Opriți sonda de vacuum.
  - 2 Turnați câteva picături de alcool sanitar în orificiul senzorului.
  - 3 Acoperiți orificiul cu degetul și agitați ușor sonda de vacuum.
  - 4 Goliți alcoolul din sondă.
  - 5 Repetați acest proces de cel puțin două ori.
  - 6 Lăsați sonda la uscat timp de cel puțin o oră. Pentru a usca mai repede senzorul, puteți folosi vacuumul, conectând sonda direct la o pompă de vacuum.

## 10 Date tehnice

| Caracteristică     | Valoare                                           |
|--------------------|---------------------------------------------------|
| Parametri măsurați | Presiune: kPa/MPa/bar/psi<br>Temperatură: °C/°F/K |

| Caracteristică                                   | Valoare                                                                                                    |
|--------------------------------------------------|----------------------------------------------------------------------------------------------------|
| Înregistrator valori măsurate                    | Conexiuni: 3<br>Valve: 2<br>Presiune: 2 x senzor de presiune                                                                                                    |
| Ciclu de măsurare                                | 1 s                                                                                                    |
| Interfață de date                                | Porturi de presiune: 3 x 7/16" UNF, 1 x 5/8"<br>UNF<br>Prin aplicație                                                                                             |
| Domenii de măsurare                              | Domeniu de măsurare presiune HP/LP<br>(presiune ridicată/joasă): de la -100 la<br>6000 kPa/de la -0.1 la 6 Mpa/de la -1 la 60 bar<br>(rel)/de la -14.7 la 870 psi |
| Suprasarcină                                     | 65 bar; 6500 kPa; 6,5 MPa; 940 psi                                                                                                    |
| Rezoluție                                        | Rezoluție presiune: 0,01 bar/0,1<br>psi/1 kPa/0,001 Mpa                                                                                                    |
| Acuratețe (temperatură<br>nominală: 22°C/71,6°F) | Presiune: ±0,5% din valoarea maximă<br>admisibilă la citire (±1 digit)                                                                                            |
| Medii măsurabile                                 | Medii măsurabile: toate mediile care sunt<br>memorate în aplicație. Medii nemăsurabile:<br>amoniac (R717) și alți refrigeranți ce conțin<br>amoniac.              |
| Condiții ambientale                              | Temperatură de păstrare: de la -20 la +60<br>°C/de la -4 la 140 °F                                                                                                |
| Carcasă                                          | Material: ABS/PA/TPE<br>Dimensiuni: aprox. 77 x 109 x 60 mm<br>Masa: 592g (fără baterii)                                                                          |
| Clasa IP                                         | IP54                                                                                                    |
| Alimentare                                       | 3 x baterii/acumulatori AAA<br>Durată de viață baterie: 130 h                                                                                                    |
| Oprire auto                                      | 10 minute, dacă opțiunea este activată,<br>Bluetooth <sup>®</sup> oprit                                                                                           |
| Directive, standarde și teste                    | Directiva UE: 2014/30/EU<br>Găsiți declarația de conformitate UE în<br>secțiunea de download aferentă<br>produsului, pe site-ul Testo:<br>www.testo.com.          |

| Caracteristică                             | Valoare |        |            |
|--------------------------------------------|---------|--------|------------|
| Nr. refrigeranti                           | 92      | 92     |            |
|                                            | R114    | R407C  | R444B      |
|                                            | R12     | R407F  | R448A      |
| Refrigeranți selectabili din<br>instrument | R123    | R407H  | R449A      |
|                                            | R1233zd | R408A  | R450A      |
|                                            | R1234yf | R409A  | R452A      |
|                                            | R1234ze | R410A  | R452B      |
|                                            | R124    | R414B  | R453a      |
|                                            | R125    | R416A  | R454A      |
|                                            | R13     | R420A  | R454B      |
|                                            | R134a   | R421A  | R454C      |
|                                            | R22     | R421B  | R455A      |
|                                            | R23     | R422B  | R458A      |
|                                            | R290    | R422C  | R500       |
|                                            | R32     | R422D  | R502       |
|                                            | R401A   | R424A  | R503       |
|                                            | R401B   | R427A  | R507       |
|                                            | R402A   | R434A  | R513A      |
|                                            | R402B   | R437A  | R600a      |
|                                            | R404A   | R438A  | R718 (H2O) |
|                                            | R407A   | R442A  | R744 (CO2) |
|                                            | R11     | R227   | R417A      |
|                                            | FX80    | R236fa | R417B      |
|                                            | I12A    | R245fa | R417C      |
|                                            | R1150   | R401C  | R422A      |
|                                            | R1270   | R406A  | R426A      |
|                                            | R13B1   | R407B  | R508A      |
|                                            | R14     | R407D  | R508B      |
|                                            | R142B   | R41    | R600       |
|                                            | R152a   | R411A  | RIS89      |
|                                            | R161    | R412A  | SP22       |
|                                            | R170    | R413A  |            |

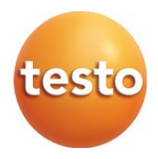

#### Testo SE & Co. KGaA

Celciusstrasse 2 79822 Titisee-Neustadt Germania Telefon: +49 (0)7653 681-0 E-mail: info@testo.de Internet: www.testo.com

0970 5505 en 01